# WinActor を RDP 接続で使用する際の 注意事項

株式会社アクシオ

2019年3月 1.2版

# 改訂履歴

| No. | 改正  | 年月日         | 制 | 記事                       | 承認 | 制定 |
|-----|-----|-------------|---|--------------------------|----|----|
|     | 番号  |             | 改 | (制定・改正の理由、ポイントなど)        |    |    |
| 1   | 1.0 | 2018年09月27日 | 制 | 初版制定                     | 池本 | 笠井 |
| 2   | 1.2 | 2019年3月25日  | 改 | リモートデスクトップ接続における最小化・スクリー | 池本 | 笠井 |
|     |     |             |   | ンロックの対処法に伴う変更            |    |    |
|     |     |             |   |                          |    |    |
|     |     |             |   |                          |    |    |

# 【日次】

| 1. リモートデスクトップ接続について                   | 2 |
|---------------------------------------|---|
| 2. リモートデスクトップ接続で WinActor を使用する際の注意事項 | 2 |
| 2-1 業務 PC でのウインドウ画面の運用                | 2 |
| 2-2 業務 PC でのスクリーンセーバーの設定              |   |
| 2-3 業務 PC でのコンピュータロックの影響              |   |
| 2-4 業務 PC でのシャトダウンの影響                 | 4 |
| 2-5 業務 PC がノート PC でディスプレイの電源を切る設定の影響  | 4 |
| 3. リモートデスクトップ接続における最小化・スクリーンロックの対処法   | 4 |
| 3.1 原因                                | 4 |
| 3.2 回避策                               | 5 |
| 4. その他の留意事項                           | 5 |

1. リモートデスクトップ接続について

リモートデスクトップ接続による RDP 接続元 PC(以下「業務 PC」という)と RDP 接続先 PC(以下「ロボ PC」という)の構成を以下に示します。(図 1)

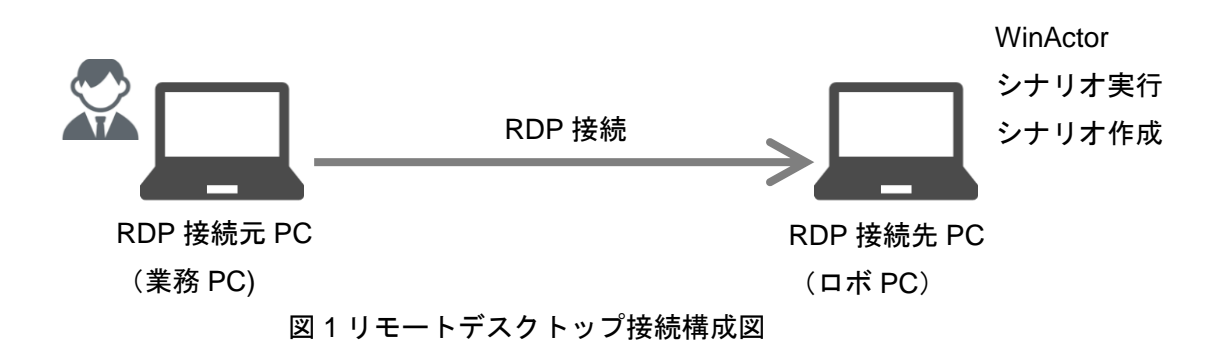

#### 2. リモートデスクトップ接続で WinActor を使用する際の注意事項

#### 2-1 業務 PC でのウインドウ画面の運用(※注1)

WinActor を RDP 接続で使用する場合、画像転送のセッションデータが有効でないとシナリオを動作させる ことが出来ません。このため業務 PC でリモートデスクトップ接続画面をクローズすることや最小化(タスクバ ーに格納)するとシナリオは動作することが出来ません。業務 PC でのウインドウ画面の運用が必要です。 リモートデスクトップのフル画面表示からウインドウ画面表示にする方法は下記の通りです。(図 2-1)

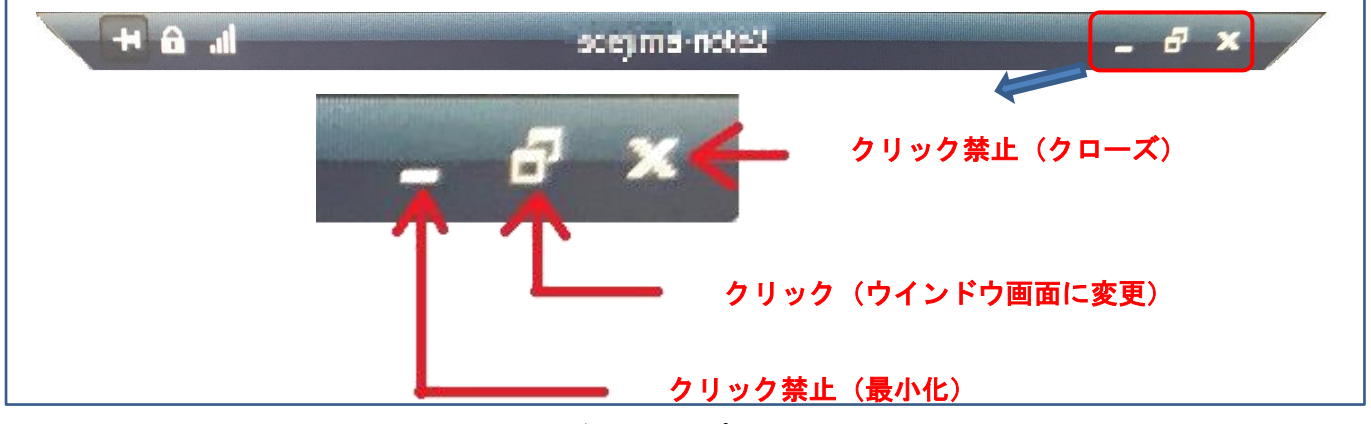

図 2-1 リモートデスクトップ接続 (フル画面からウインドウ画面へ)

ロボ PC にてシナリオを動作させながら業務 PC のデスクトップ上で作業をしたい場合は、リモートデスクトップ画面をウインドウ画面にしておく必要があります。ウインドウ画面は小さなウインドウにすることや、背面画面で実行すること、ウインドウを画面端にドラックドロップして見えない状態にしても動作させることが出来ます。(図 2-2、図 2-3)

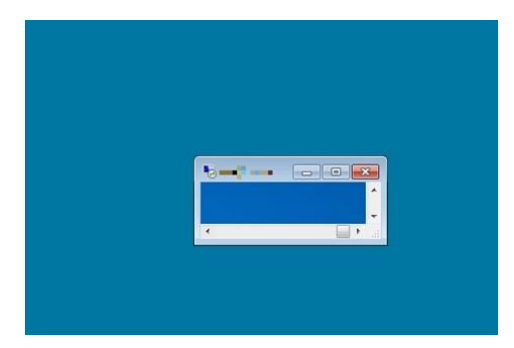

図 2-2 デスクトップ接続ウインドウを小さくした状態

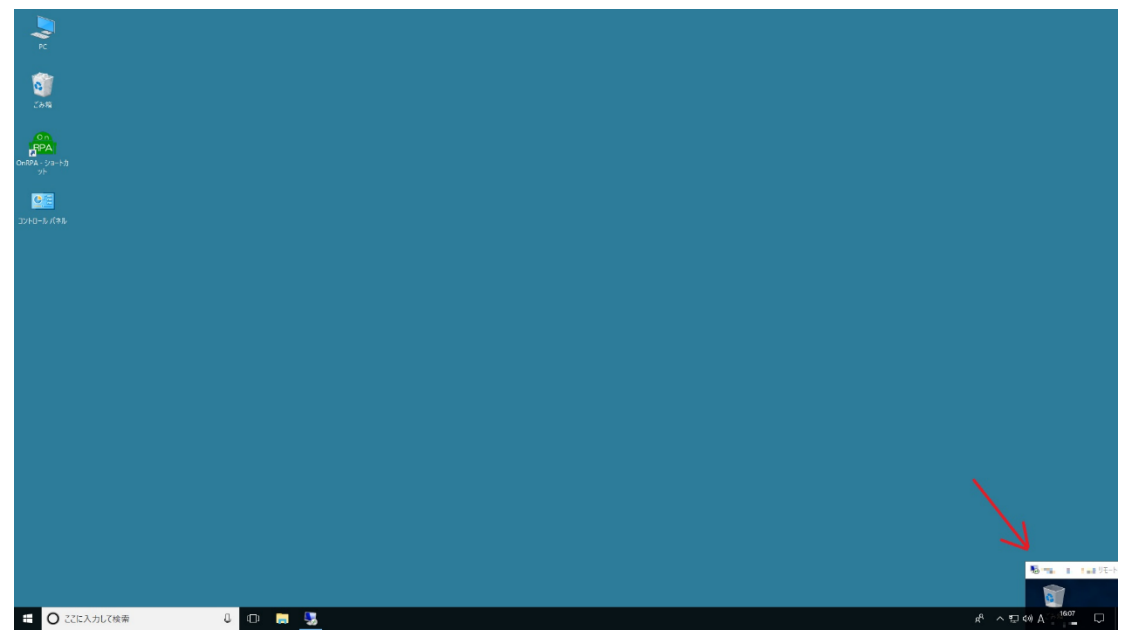

図 2-3 デスクトップ接続ウインドウを右端下に移動した状態

## 2-2 業務 PC でのスクリーンセーバーの設定

ロボ PC にてシナリオ実行中の時、業務 PC のスクリーンセーバーの設定を「再開時にログオン画面に戻る」 にチェックを入れていた場合、ロボ PC で WinActor のシナリオがエラーになることがあります。

このため業務 PC のスクリーンセーバーの設定を「再開時にログオン画面に戻る」のチェックを外した運用を ご検討ください。(図 2-4)

| 🥞 スクリーン セーバーの設定                                                                   | Х |  |  |  |  |  |  |  |
|-----------------------------------------------------------------------------------|---|--|--|--|--|--|--|--|
| スクリーン セーバー                                                                        |   |  |  |  |  |  |  |  |
| Windows 10                                                                        |   |  |  |  |  |  |  |  |
| スクリーン セーバー(S)                                                                     |   |  |  |  |  |  |  |  |
| 3D テキスト ∨ 設定(D フレビュー(M)                                                           |   |  |  |  |  |  |  |  |
| 待ち時間(W): 10 🔷 分 🗌 再開時にログオン画面に戻る(R)                                                |   |  |  |  |  |  |  |  |
| 電源管理<br>ディスプレイの明るさや他の電源の設定を調整して、電力を節約したりパフォ<br>ーマンスを最大にしたりできます。<br><u>電源設定の変更</u> |   |  |  |  |  |  |  |  |
| OK キャンセル 適用(A                                                                     | ) |  |  |  |  |  |  |  |

図 2-4 再開時にログオン画面に戻るのチェックなし

# 2-3 業務 PC でのコンピュータロックの影響(※注2)

ロボ PC にてシナリオ実行中の場合、業務 PC の操作(「Ctrl+Alt+Del」や「Windows+L」)にてコンピュータ ロックするとロボ PC でシナリオエラーが発生します。このため業務 PC がコンピュータロックをしない運用を ご検討ください。

#### 2-4 業務 PC でのシャトダウンの影響

ロボ PC にてシナリオ実行中の場合、業務 PC をシャトダウンするとロボ PC でシナリオエラーが発生します。このため業務 PC をシャトダウンしない運用をご検討ください。

### 2-5 業務 PC がノート PC でディスプレイの電源を切る設定の影響

ロボ PC にてシナリオ実行中の場合、業務 PC がノート PC で「ディスプレイの電源を切る設定」が働いた場合、ロボ PC でシナリオエラーが発生します。このため業務 PC の「ディスプレイの電源を切る設定」を「適用 しない」にする運用をご検討ください。(図 2-5)

| ▶ ブラン設定の編集                                                                        |                                                                                  | - 0 | × |  |  |  |
|-----------------------------------------------------------------------------------|----------------------------------------------------------------------------------|-----|---|--|--|--|
| 🔶 🔿 🕆 🗃 > コントロール パネル > すべてのコントロール パネル項目 > 電源オブション > プラン設定の編集                      | コントロール パネルの検索                                                                    | م   |   |  |  |  |
| プラン設定の変更:パナソニックの電源管理(標準)<br>スリーブ状態やその他のディスプレイ設定をお使いのコンピューターに適用するまでの時間を指定してください。   | プラン設定の変更: パナソニックの電源管理(標準)<br>スリーブ状態やその他のディスプレイ設定をお使いのコンピューターに適用するまでの時間を指定してください。 |     |   |  |  |  |
| 🧊 バッテリ駆動 🛷 電源に接続                                                                  |                                                                                  |     |   |  |  |  |
| 🕑 ディスブレイの電源を切る: 適用しない 🛛 適用しない 🗸                                                   |                                                                                  |     |   |  |  |  |
| ③ コンピューターをスリーブ状態にする: 適用しない / 適用しない /                                              |                                                                                  |     |   |  |  |  |
| <ul> <li>ジェブランの明るさを調整:</li> <li>ジェー・・・・・・・・・・・・・・・・・・・・・・・・・・・・・・・・・・・・</li></ul> |                                                                                  |     |   |  |  |  |
| 詳細な電源設定の変更( <u>C</u> )                                                            |                                                                                  |     |   |  |  |  |
| このプランの既定の設定を復元( <u>R</u> )                                                        |                                                                                  |     |   |  |  |  |
| 変更の保存 キャンセル                                                                       |                                                                                  |     |   |  |  |  |
|                                                                                   |                                                                                  |     |   |  |  |  |
|                                                                                   |                                                                                  |     |   |  |  |  |
|                                                                                   |                                                                                  |     |   |  |  |  |
|                                                                                   |                                                                                  |     |   |  |  |  |

図 2-5 ディスプレイの電源を切る設定を「適用しない」

#### 3. リモートデスクトップ接続における最小化・スクリーンロックの対処法

・2-1 業務 PC でのウインドウ画面の運用(※注1):業務 PC でリモートデスクトップ接続画面の最小化
 ・2-3 業務 PC でのコンピュータロックの影響(※注2):業務 PC のコンピュータロック
 に関しての原因と回避策を記載します。

#### 3.1 原因

リモートデスクトップ接続元の端末側で画面最小化を行った際に、接続先へ画面描画の抑制を要求する動作が 起因して発生しております。この動作は、接続元画面の最小化の際に、接続先画面描画の必要がなくなったこと を接続先へ通知することで、画面の描画を停止させ不要なネットワークのトラフィックを抑制する目的で実装さ れていました。Windows10 および WindowsServer2016 の RDP クライアント(RDP プトロコル 10.x) では、画 面の最小化に加え、接続元端末が画面ロックされた場合にも同じ通知を接続先へ行うように仕様変更が行われた ため、本事象が発生するようになりました。再描画が抑止されることにより、画面遷移や画面の前面化 API が動 作できず、画像マッチング系のシナリオが「対象画面がありません」エラーで停止します。

#### 3.2 回避策

RDP 接続元の端末で下記のレジストリ設定(2:無効化)をすることで、RDP のウィンドウを最小化した場合、或いはロックした場合でも接続先の画面描画を継続するようにできます。設定は1度実施すれば、再起動後 もリセットされません。

(A) ユーザ単位で設定を有効にする場合

レジストリキー:HKEY\_CURRENT\_USER¥Software¥Microsoft¥Terminal Server Client

レジストリ値:RemoteDesktop\_SuppressWhenMinimized

- レジストリの型:REG\_DWORD
- 値:2(無効)

(B) コンピュータ単位で設定を有効にする場合

レジストリキー:HKEY\_LOCAL\_MACHINE¥Software¥Microsoft¥Terminal Server Client

レジストリ値:RemoteDesktop\_SuppressWhenMinimized

レジストリの型:REG\_DWORD

値:2(無効)

※値が存在しない場合、規定値は1(有効)となります。

(A)、(B)のレジストリ両方が存在する場合は(A)の設定値が優先されます。

※上記のレジストリ変更にはアクセス権及びレジストリ変更の管理者権限が必要になります。

注意事項:

レジストリの編集を行う際は、事前にバックアップを作成することを推奨します。 レジストリの編集は、お客様の責任で行って頂くようお願い致します。本作業によって 生じた如何なる問題に対しても補償致しかねます。

#### 4. その他の留意事項

ライブラリの利用などその他諸条件により、リモートデスクトップ接続による WinActor の利用に支障が発生 する場合も考えられます。シナリオの作成時にはリモートデスクトップにおけるシナリオ実行などの確認を行っ ての利用をお願いします。

あわせて、WinActorのRDP接続での使用に関しては、「WinActorの公式 FAQ サイト」を参照してください。

WinActor は、エヌ・ティ・ティ・アドバンステクノロジ株式会社の登録商標です。

その他の会社名または製品名は、各社の商標または登録商標です。